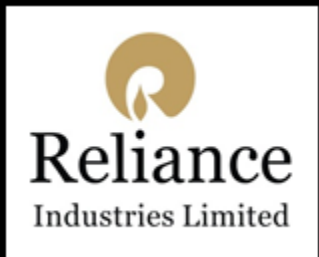

### **User Guide: How to Access Reliance Virtual Workplace**

Login into Virtual Workspace, <u>https://mywfh.ril.com</u>, using RIL Pass Mobile App & Citrix Receiver

Welcome to the simple, secure way to connect on any device, anywhere.

### Prerequisites

- Browser Google Chrome latest version [Recommended] RIL-PASS Token RIL-PASS Mobile App is required when MYWFH Citrix is accessed outside the RIL Network 1. To Configure RIL-PASS APP -> <u>https://rpass.ril.com/auth/login</u> Web Address 2. To access Virtual Desktops  $\rightarrow$  https://mywfh.ril.com • Get your credentials Get your user name and password from GETIT. Token ID generation steps are mentioned in this document Username : [Domain ID] Password :[\*\*\*\*\*\*\*\*] : [\*\*\*\*\*\*] (RIL-PASS Mobile App Token generated on your Mobile) Token ID **Network Connection** • Minimum internet bandwidth require 200Kbps, Recommended is 1 Mbps broadband Citrix Receiver Version Minimum Citrix Receiver 4.9, Recommended version is Workspace App 1912 Don'ts
  - Do not access one Virtual Desktop inside another virtual desktop.

#### Step by Step Guide to activate Two Factor Authentication and login to Citrix portal

#### Activating Two Factor Authentication (2FA) for Citrix

This is a two (2) step self-provisioning process. Please follow the steps mentioned below to complete the activity:

Step 1: Install "<u>RIL Pass</u>" App from Google Play Store / App Store (iOS) on your mobile.

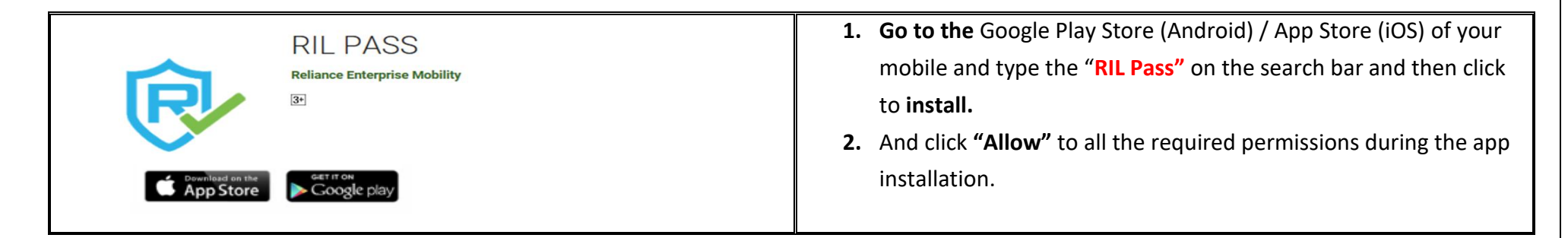

Step 2 : Login to URL: <u>https://rpass.ril.com/auth/login</u> to enable RIL authenticator.

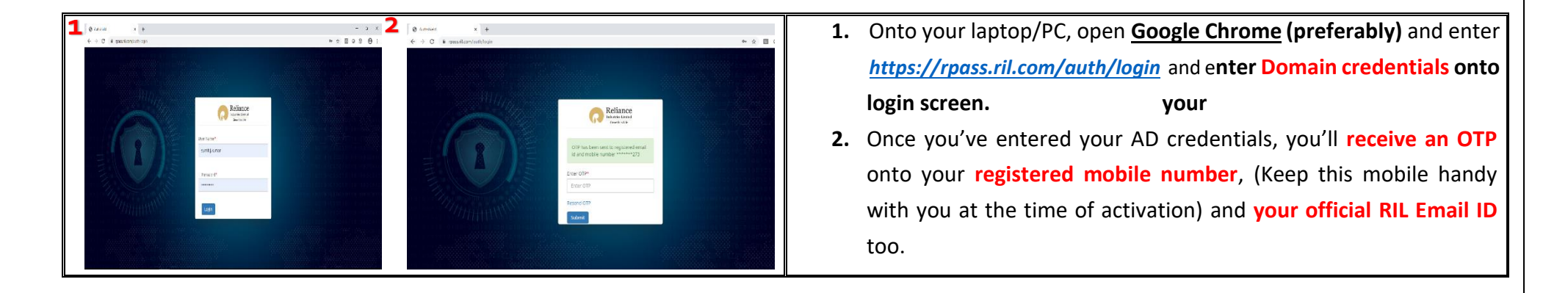

| Reliance<br>Surve have       Waterne SomeL Kanner         Caste Name Regent       Create New Request         Create Name Regent       Destroyed         Create Name Regent       Destroyed         State / Create New Request       Destroyed         State / Create New Request       Destroyed         Create Name Regent       Destroyed         Create Name Regent       Destroyed         Manager Name       Manager Mail D         Manager Mail D       Manager Mail D | Submit Citrix_2FA                                                                                   | <ul> <li>3. After the OTP is authenticated, select application from the drop down, "Citrix-2FA" and verify the other details in the activation form. Then, click the "Submit" button.</li> </ul> |
|----------------------------------------------------------------------------------------------------|----------------------------------------------------------------------------------------------------|----------------------------------------------------------------------------------------------------|
| AutriSheid         x                                                                                                    | Application         Manager         Status           Ctrix_28A         Rahul.Pande         Approved | <ul> <li>Generate i</li> <li>OR code</li> <li>OR code</li> <li>Code".</li> <li>S. Open your RILPass mobile app as directed in Step 1 and follow Step 6 to scan the QR code.</li> </ul>           |

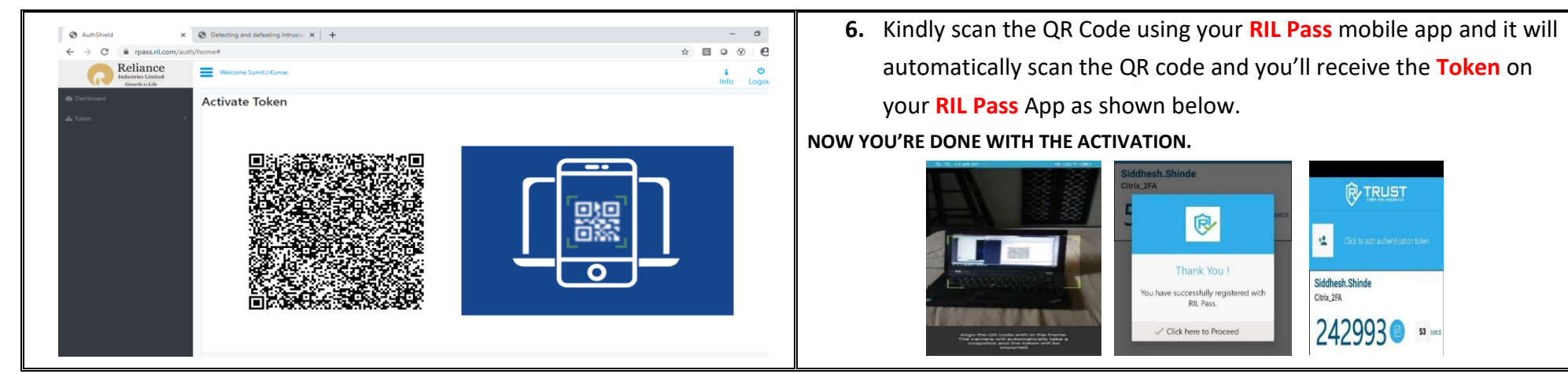

Congratulations!!! Now you're done with the 2FA activation

Step 3: In case your current RIL-Pass token is not working & phone lost/stolen/changed, then you can re-

validate the token from the Dashboard. Follow the below step.

| Dashbo | oard /  | User            |               |              |          |           |          |    |
|--------|---------|-----------------|---------------|--------------|----------|-----------|----------|----|
| Reque  | st toke | n forms         |               |              | Re       | validate  | Token    |    |
| Sho    | w 1     | ) v entries     |               |              | Search:  |           |          |    |
| S.I    | No.†⊥   | UserLogonId 斗   | Application 💷 | Manager 斗    | Status 斗 |           | Action   | ţļ |
|        |         | Siddhesh.Shinde | Citrix_2FA    | Nitin.Mishra | Approved | Revalidat | te Token |    |
| 1      |         |                 |               |              |          |           |          |    |

1. Remove the existing app and re-install the RIL Pass in your current mobile / again install RIL Pass app as per step 1.

R

ou have successfully registered with

RIL Pass Click here to I

TRUST

Siddhesh.Shinde

Citrix 2FA

2. Login to https://rpass.ril.com/auth/login then click on "Dashboard" then "Revalidate Token" (as shown in the picture). Finally, click on "Generate QR Code" and scan the QR code using the RIL Pass mobile app as mentioned in point 5 and 6 in Step 2.

### **User Actions**

Visit <u>https://mywfh.ril.com</u> (Citrix) and provide your credentials to login With **Token ID** generated in **RIL-Pass Mobile Application**. You would Need **Citrix Receiver** to access publish Virtual Desktop & App, follow the next slides for same.

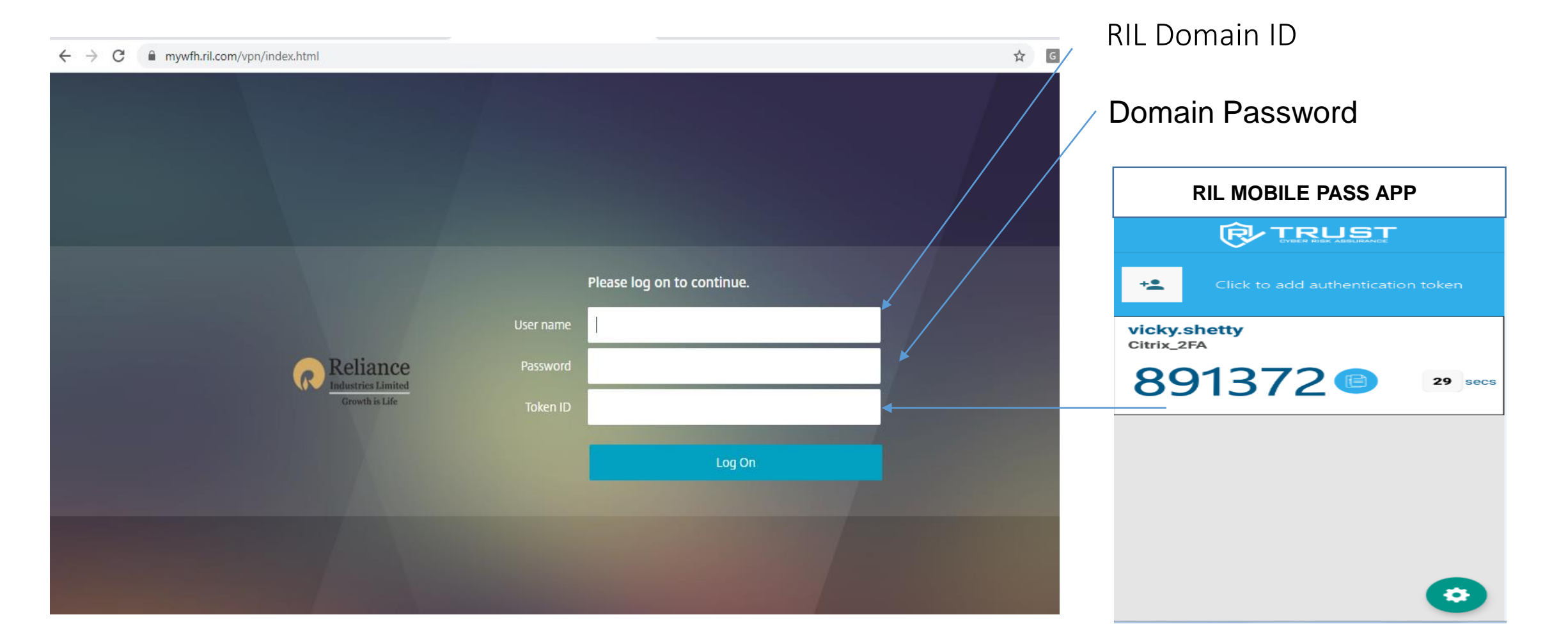

### **STEP 2 : Installing Citrix Receiver on Windows**

- Open your web browser and navigate to <u>Citrix</u>
- Click on Download Citrix Workspace App for Windows CLICK HERE.

### Citrix Workspace app 1912 LTSR for Windows

Release Date: Mar 24, 2020

Compatible with Windows 10, 8.1, 7, 2008R2, Thin PC as well as Windows Server 2016, 2012, 2012R2 and 2019.

Download Citrix Workspace app for Windows

(70.2 MB - .exe)

Version: 19.12.0.119 (1912)

• Right-click the Citrix Workspace App executable and select Run as Administrator

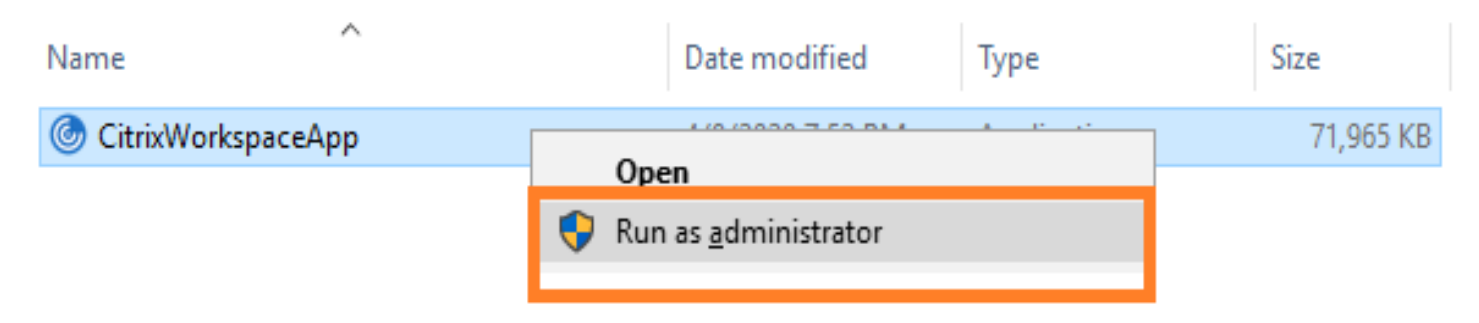

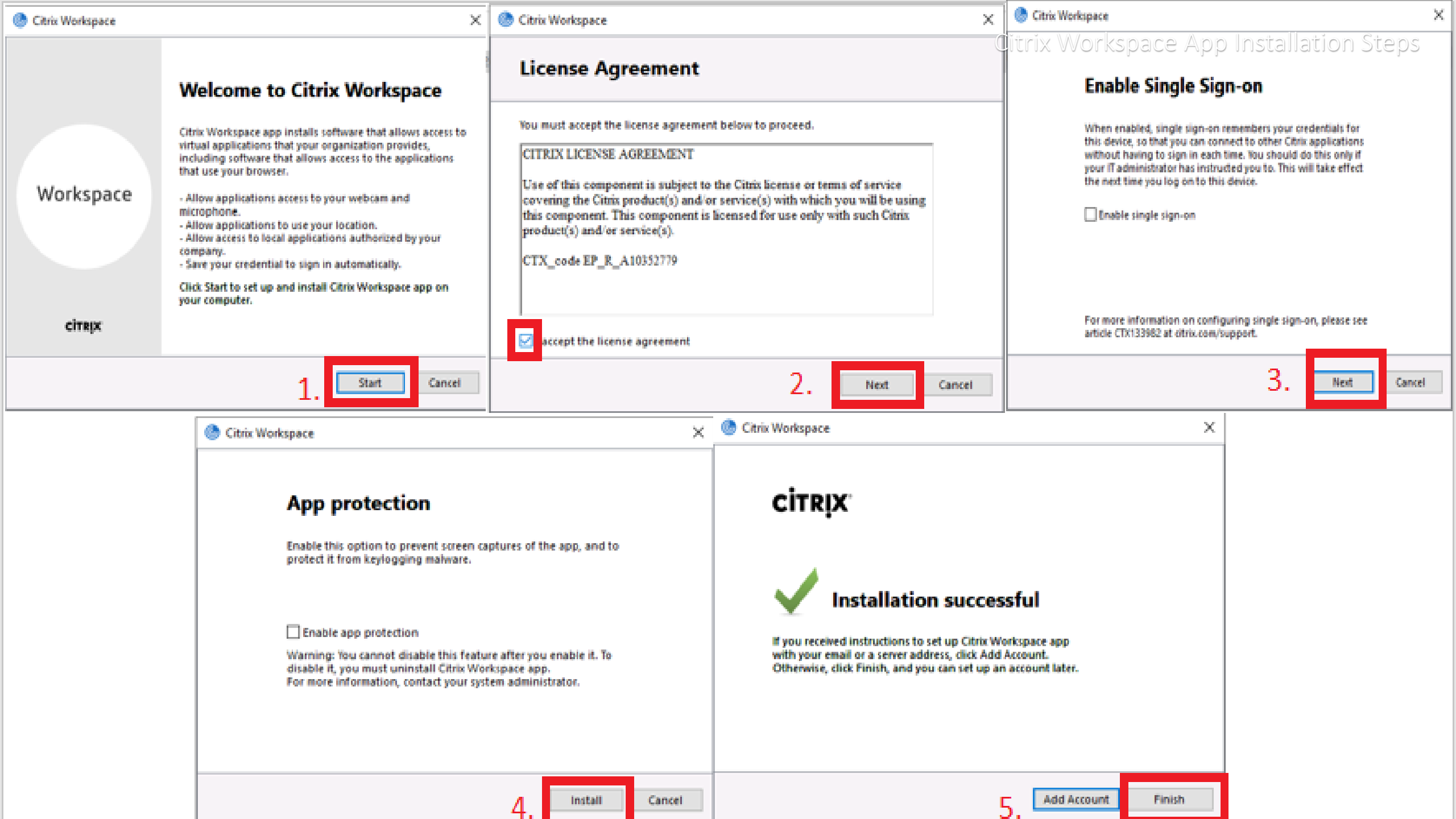

# **Installing Citrix Receiver on MAC**

- Open your web browser and navigate to <u>Citrix</u>
- Click on Download Citrix Workspace App for MAC <u>CLICK HERE</u>.

| • • •                                                                                                    | Install Citrix Workspace                                                                                                    |                                                                                                    | Install Citrix Workspace                                                                                                    |                                                                                                    | Install Citrix Workspace                                                                                                    |
|----------------------------------------------------------------------------------------------------|----------------------------------------------------------------------------------------------------|----------------------------------------------------------------------------------------------------|----------------------------------------------------------------------------------------------------|----------------------------------------------------------------------------------------------------|----------------------------------------------------------------------------------------------------|
|                                                                                                    | Welcome to the Citrix Workspace Installer                                                                                                    | To continue i                                                                                                    | nstalling the software you must agree to the terms of the                                                                                    |                                                                                                    | Add Account                                                                                                    |
| <ul> <li>Introduction</li> <li>License</li> <li>Destination Select</li> <li>Installation Type</li> <li>Installation</li> <li>Add Account</li> <li>Summary</li> </ul> | Citrix Workspace installs software that allows access to virtual<br>applications that your organization provides, including software<br>applications that use your browser.                                                 | software lice<br>e Inti<br>Lic<br>De<br>ins<br>Add Account<br>Summary                                            | nse agreement.<br>o continue or click Disagree to cancel the installation and quit<br>se Disagree Agree kch<br>CTX_code EP_T_A10352779<br>5. | <ul> <li>Introduction</li> <li>License</li> <li>Destination Select</li> <li>Installation Type</li> <li>Installation</li> <li>Add Account</li> <li>Summary</li> </ul> | If you received instructions to set up Workspace with your<br>email or a server address, check Add Account, then click<br>Continue. |
| •••                                                                                                    | 4.<br>Go Back Continue<br>Install Citrix Workspace<br>Standard Install on "Macintosh HDD"                                                                                                    |                                                                                                    | Print Save Go Back Continue                                                                                                    |                                                                                                    | Continue<br>Source Install Citrix Workspace                                                                                         |
| <ul> <li>Introduction</li> <li>License</li> <li>Destination Select</li> <li>Installation Type</li> <li>Installation</li> <li>Add Account</li> <li>Summary</li> </ul> | This will take 344.8 MB of space on your computer.<br>Click install to perform a standard installation of this software<br>for all users of this computer. All users of this computer will<br>be able to use this software. | Introduction     License     Destination Select     Installation Type     Installation     Add Accod     Summary | Preparing for installation                                                                                                    | <ul> <li>Introduction</li> <li>License</li> <li>Destination Select</li> <li>Installation Type</li> <li>Installation</li> <li>Add Account</li> <li>Summary</li> </ul> | The installation was successful.<br>The software was installed.                                                                     |
|                                                                                                    | 6.                                                                                                    |                                                                                                    | Password:                                                                                                    |                                                                                                    | 9.                                                                                                    |
|                                                                                                    | Oo Back Install                                                                                                    | 7.                                                                                                    | Cancel Install Software Intinue                                                                                                    |                                                                                                    | Go Back Close                                                                                                    |

# **Login Process**

 Login: Go to your Browser and type <u>https://mywfh.ril.com</u>.
 Enter Domain id password and RIL Pass Token

| mywfh.ril.com/vpn/index.html                     |                                   |                            |
|--------------------------------------------------|-----------------------------------|----------------------------|
|                                                  |                                   |                            |
|                                                  |                                   |                            |
|                                                  |                                   |                            |
|                                                  |                                   |                            |
|                                                  |                                   | Please log on to continue. |
|                                                  |                                   | P-                         |
|                                                  | User name                         |                            |
| Reliance                                         | User name<br>Password             |                            |
| Reliance<br>Industries Limited<br>Unwork is Life | User name<br>Password<br>Token ID |                            |

#### 2. Click on **Detect Receiver**

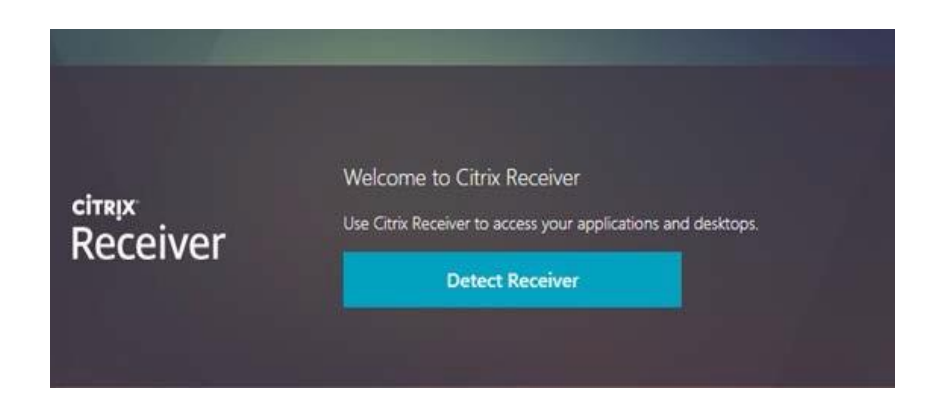

#### 3. Click on Open Citrix Workspace Launcher

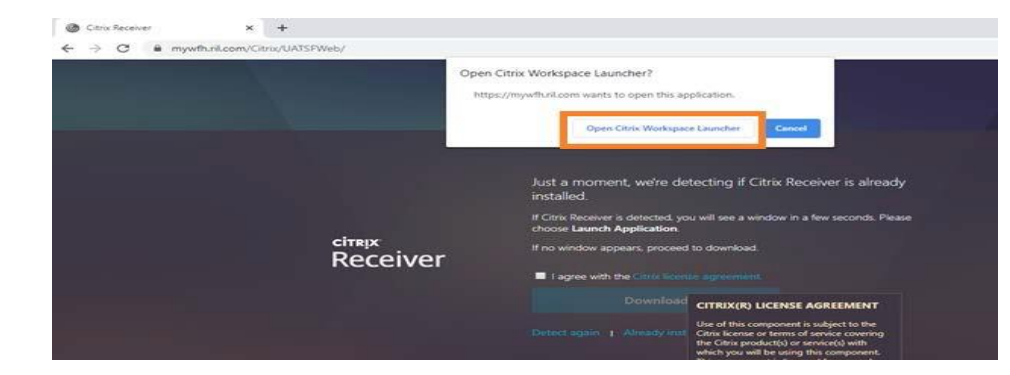

4. **Desktop tab:** To launch, simply click on the icon.

| Reliance<br>Industries Limited<br>Growth is Life | FAVOF | UTES |  |
|--------------------------------------------------|-------|------|--|
|                                                  |       |      |  |
|                                                  |       |      |  |

#### 5. Click on Citrix Workspace Launcher

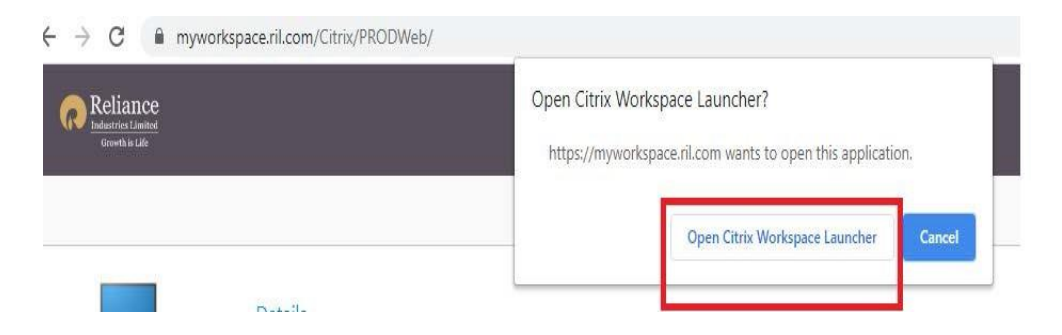

#### CITRIX

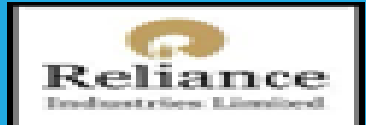

# You can access everything you need, from anywhere.

It's easy to get started. Simply download Citrix Workspace app – your one-stop-shop for all your apps and desktops.

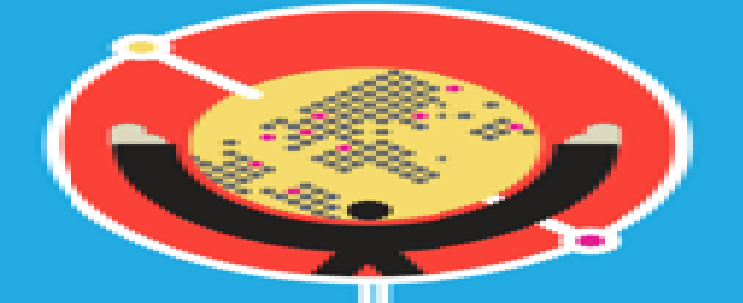

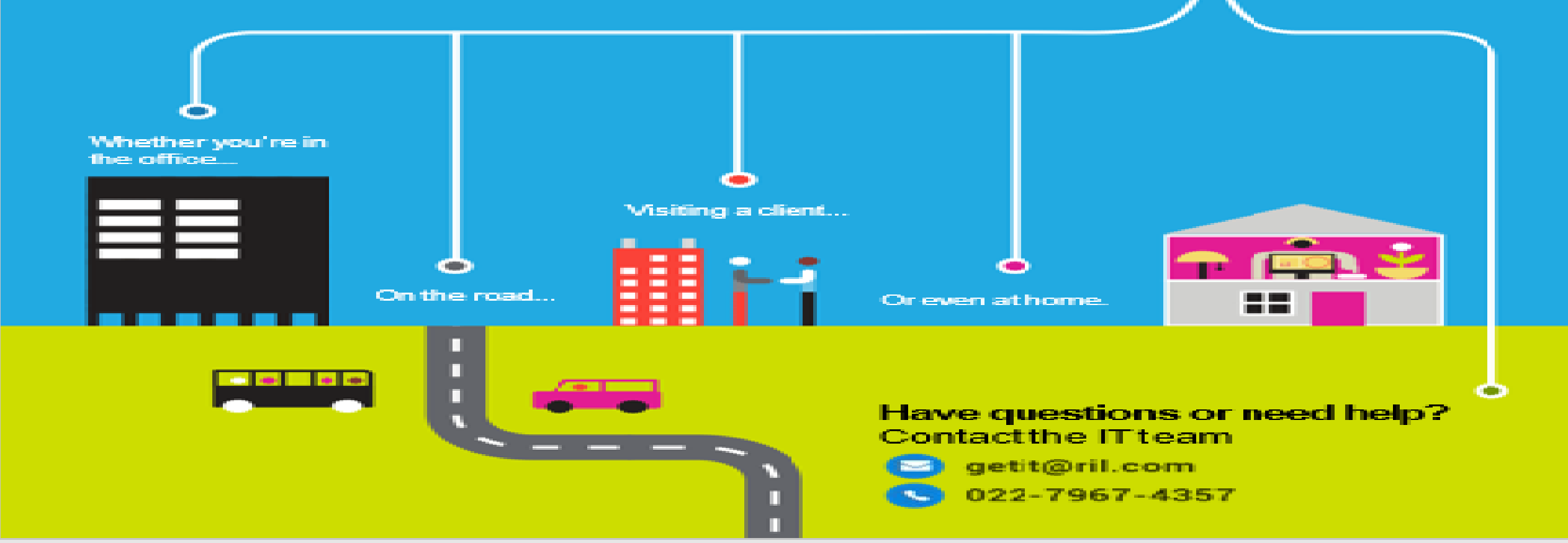